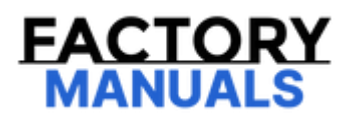

# Your Ultimate Source for OEM Repair Manuals

FactoryManuals.net is a great resource for anyone who wants to save money on repairs by doing their own work. The manuals provide detailed instructions and diagrams that make it easy to understand how to fix a vehicle.

**1998 VOLVO S40 OEM Service and Repair** Workshop Manual

Go to manual page

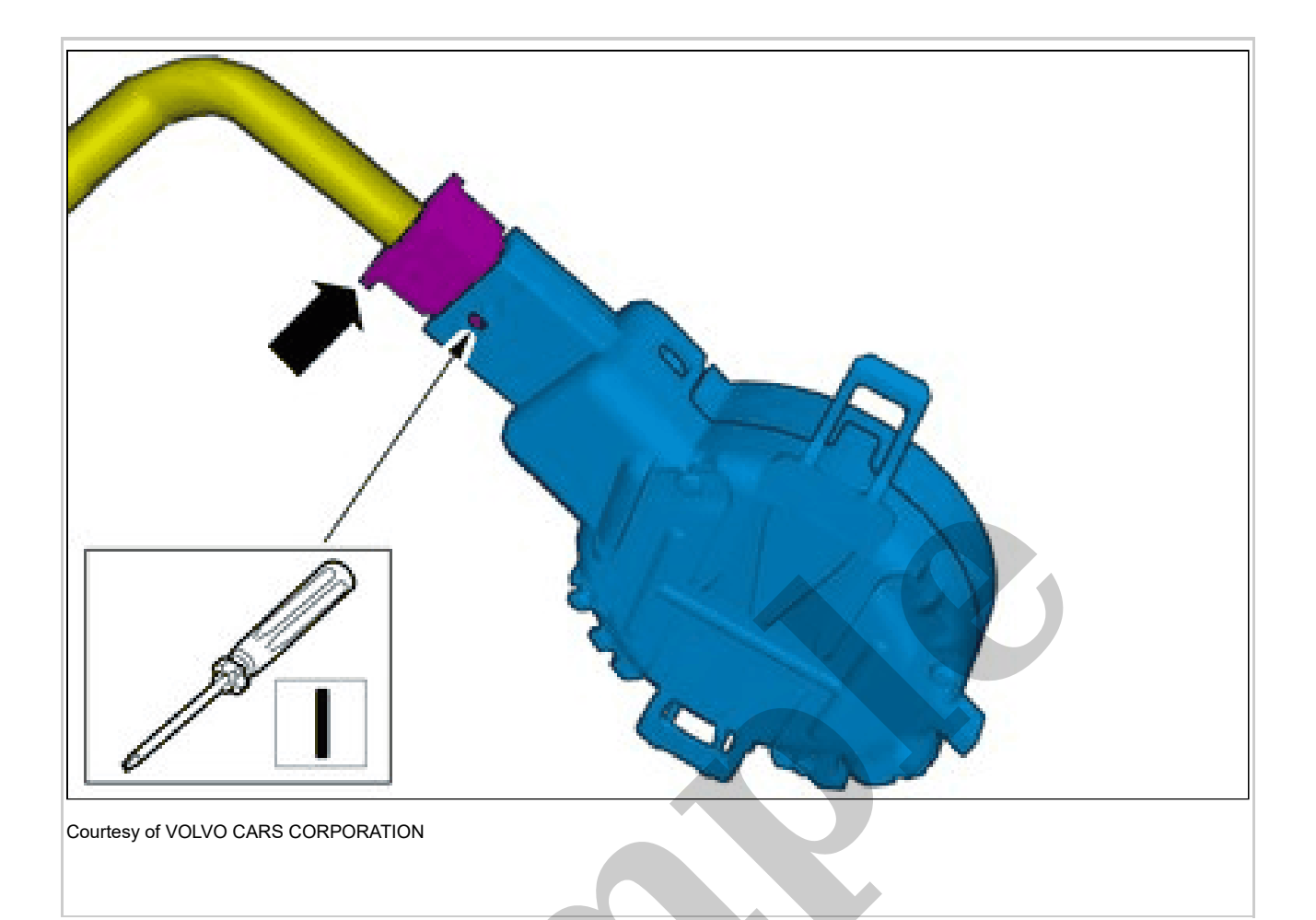

Disconnect the connector.

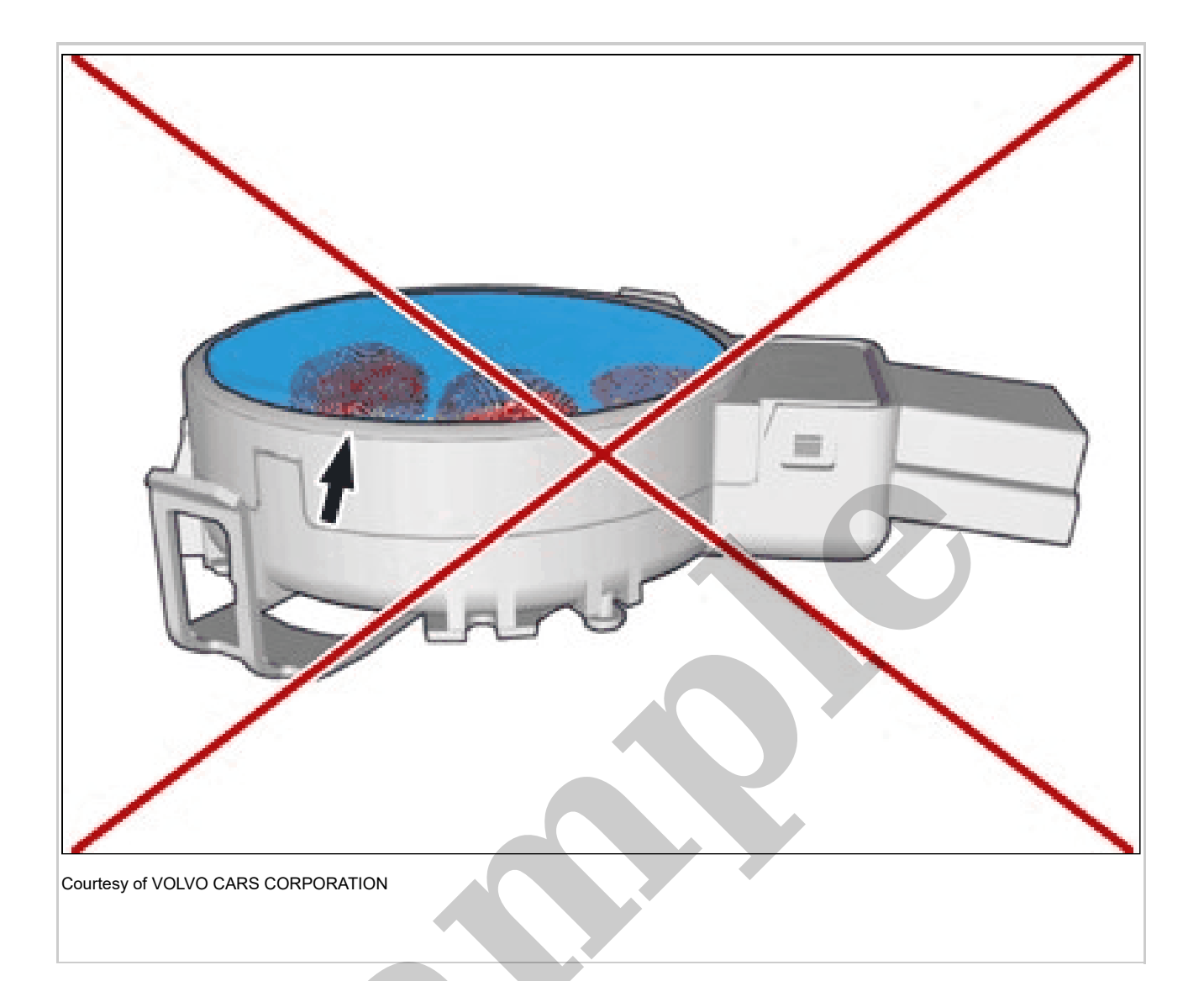

**CAUTION:** The silicon surface must not be touched, any contamination of the surface will damage the sensor.

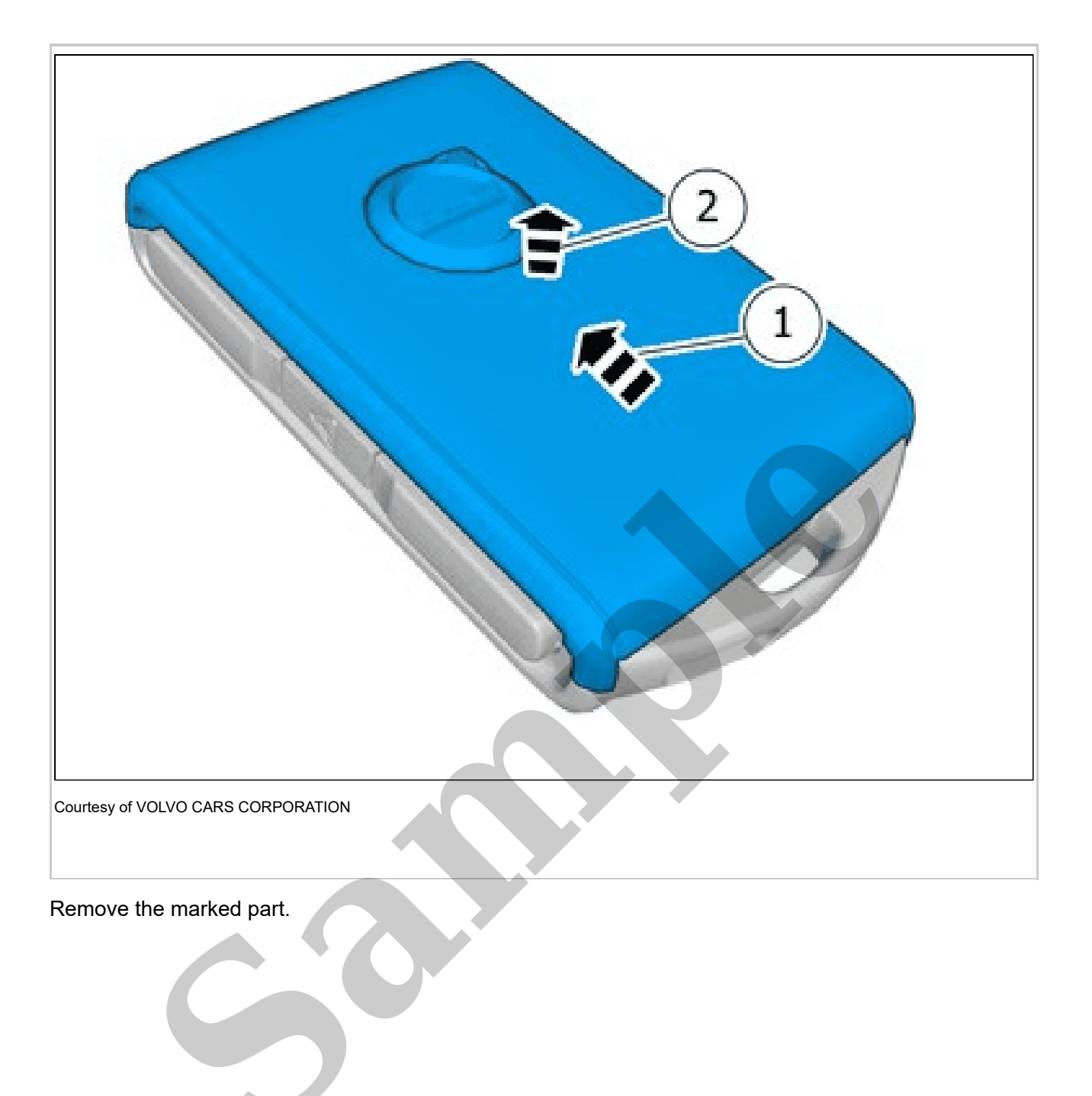

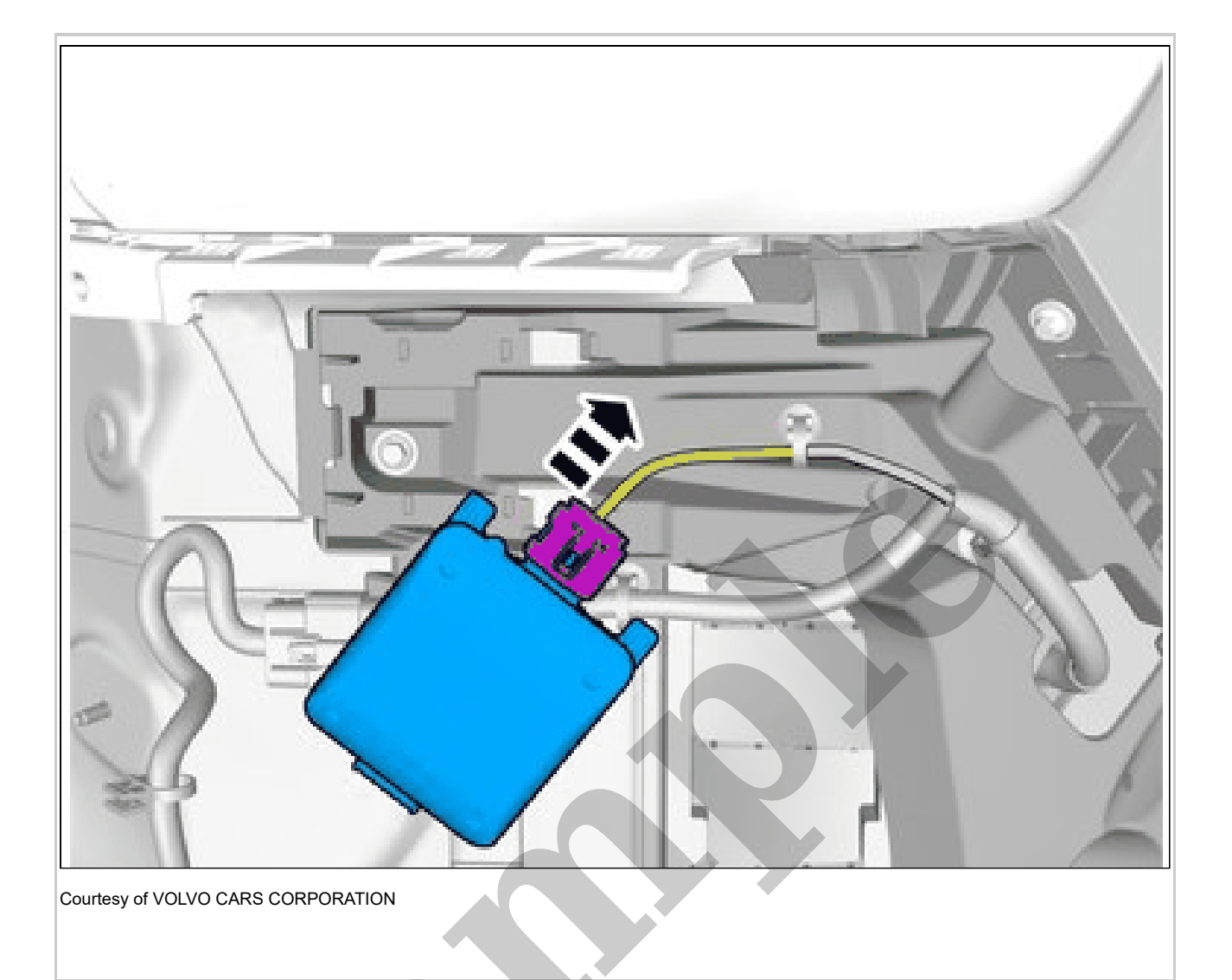

Disconnect the connector. Remove the marked part.

#### SIDE OBSTACLE DETECTION CONTROL MODULE RIGHT > SIDE OBSTACLE DETECTION CONTROL MODULE RIGHT (SODR) [2018-2022] > INSTALLATION

To install, reverse the removal procedure.

**NOTE:** The following steps are only necessary when installing a new component.

Order and download the appropriate software according to: VIDA/Software/Hardware Changes

#### SUN SENSOR > SUN SENSOR [2018-2022] > REMOVAL

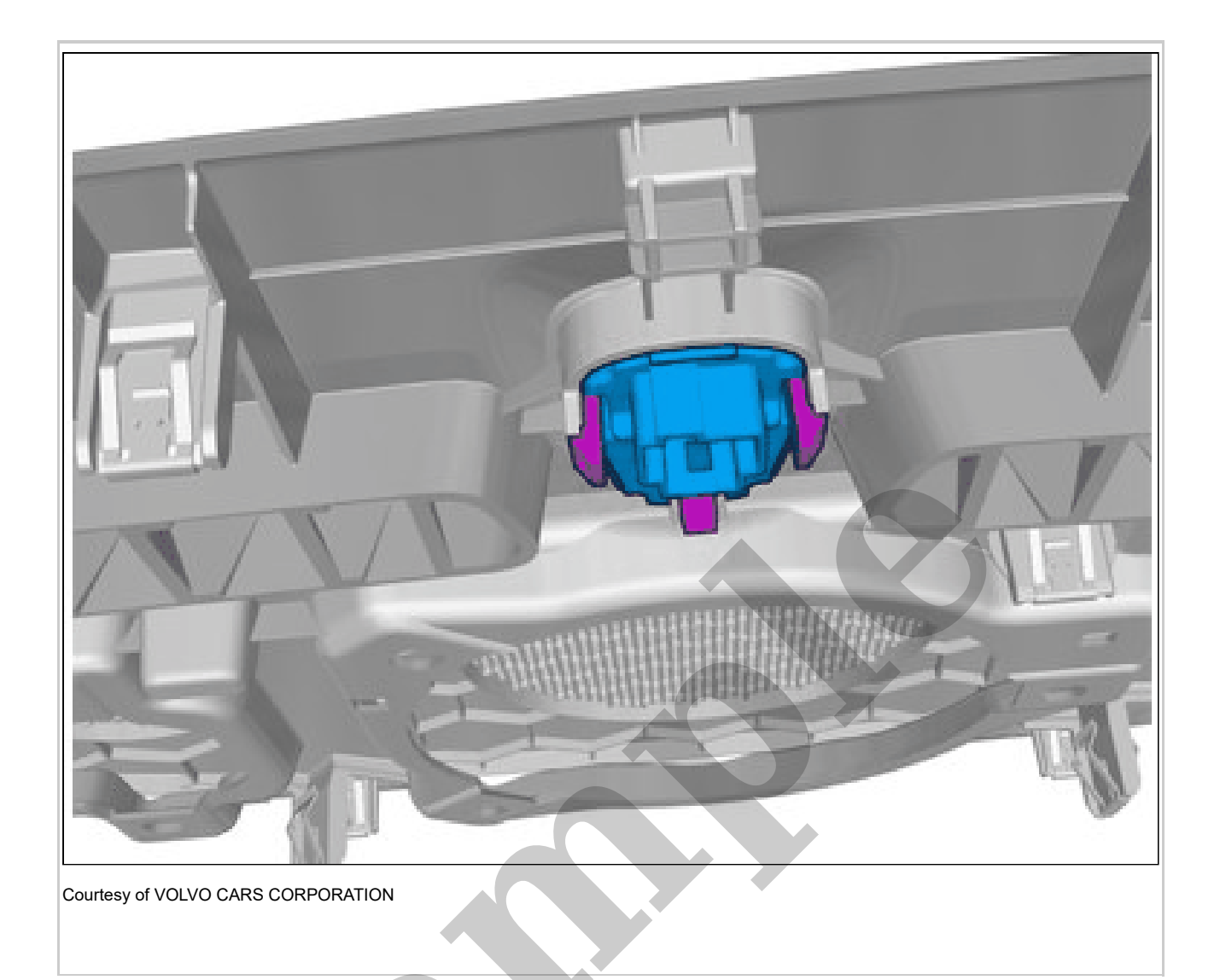

Release the catches. Remove the marked part.

### SUN SENSOR > SUN SENSOR [2018-2022] > INSTALLATION

To install, reverse the removal procedure.

WIDE ANGLE VISION MODULE > WIDE ANGLE VISION MODULE (WAM) [2021-2022] > REMOVAL

#### LEFT HAND DRIVE VEHICLES

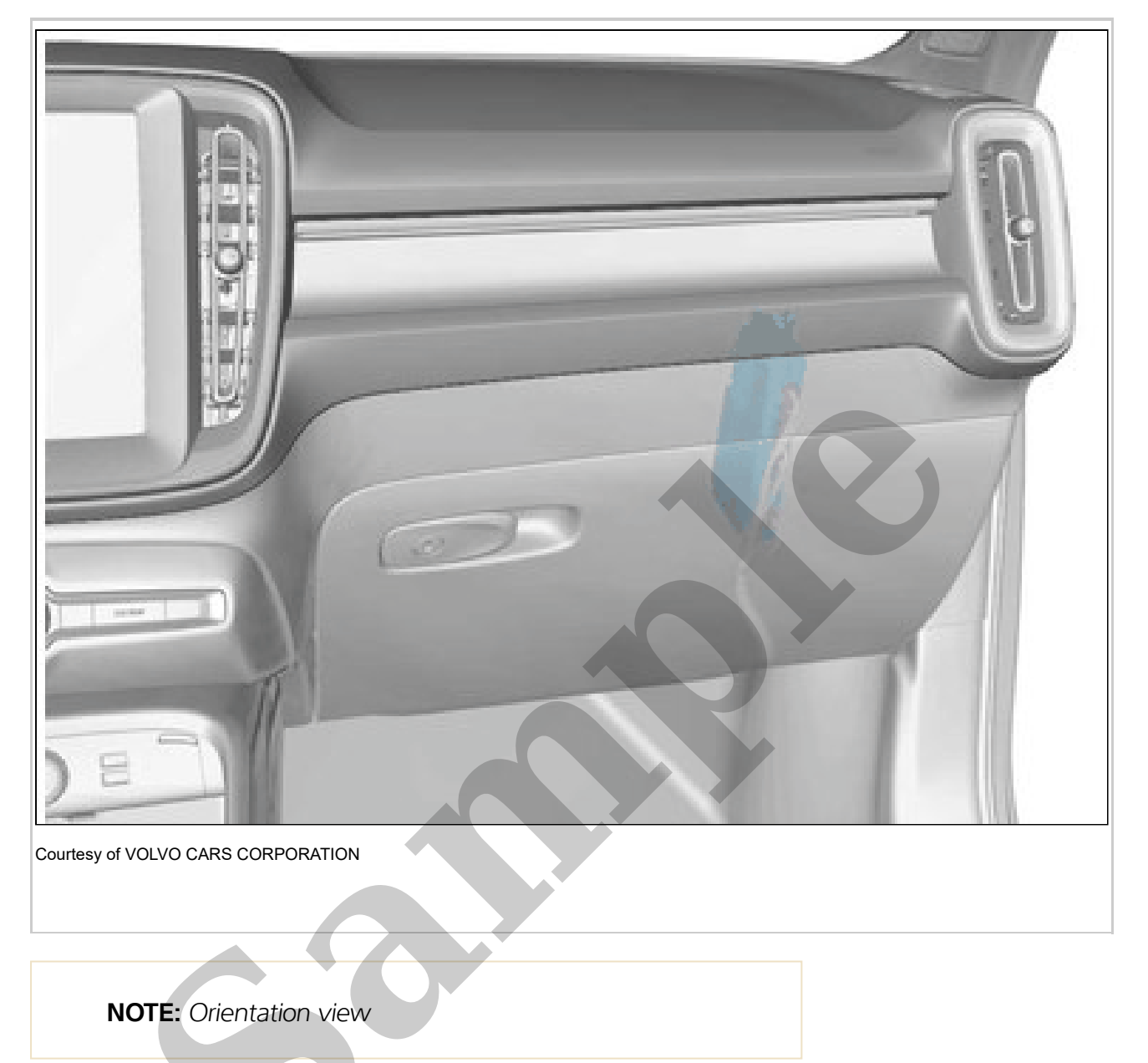

Set the vehicle to Inactive mode, described in user mode. Refer to: USAGE MODE Remove glove compartment. Refer to: GLOVE COMPARTMENT

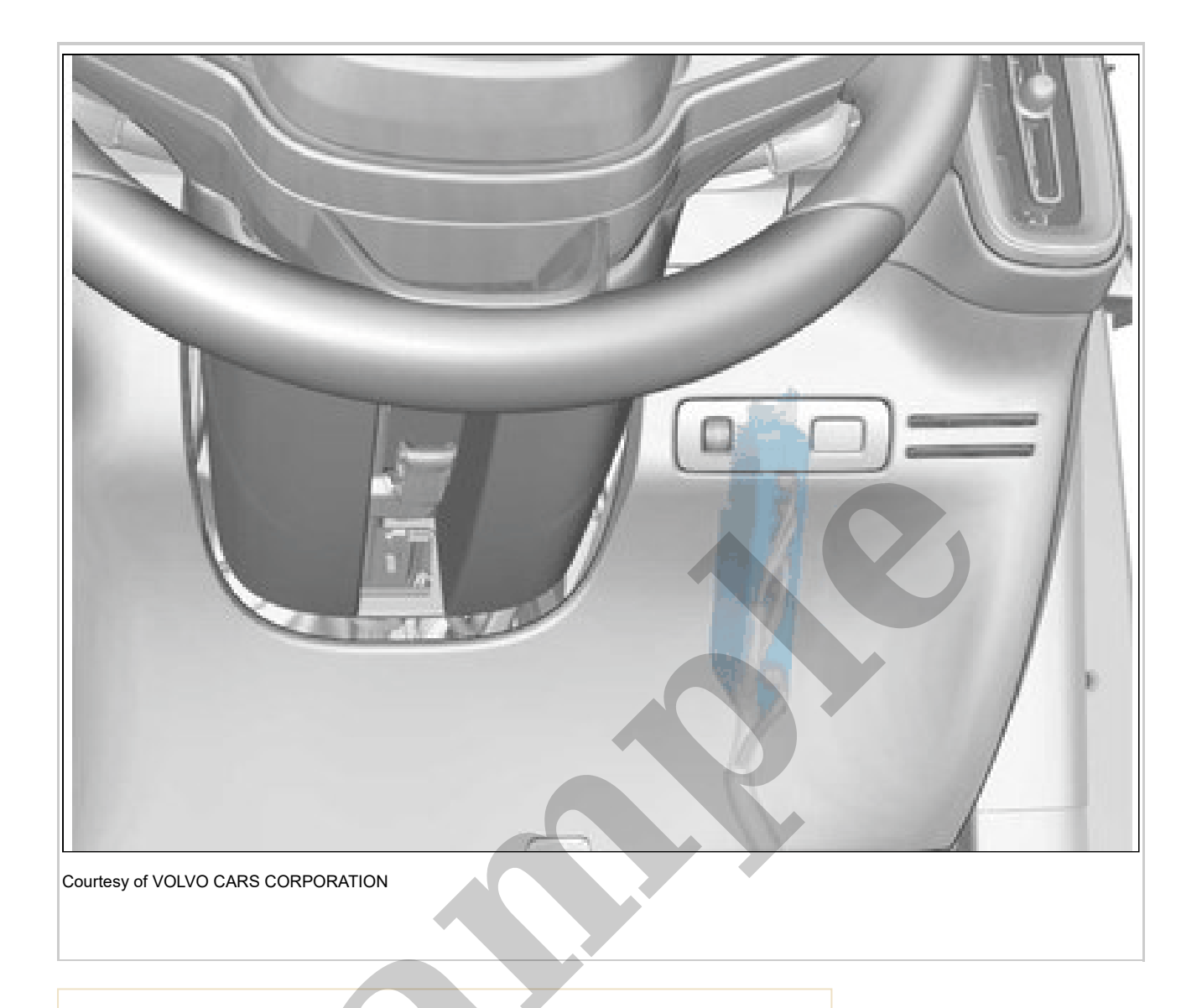

NOTE: Orientation view

Set the vehicle to Inactive mode, described in user mode. Refer to: USAGE MODE Remove airbag driver's side knee. Refer to: DRIVER'S KNEE AIRBAG

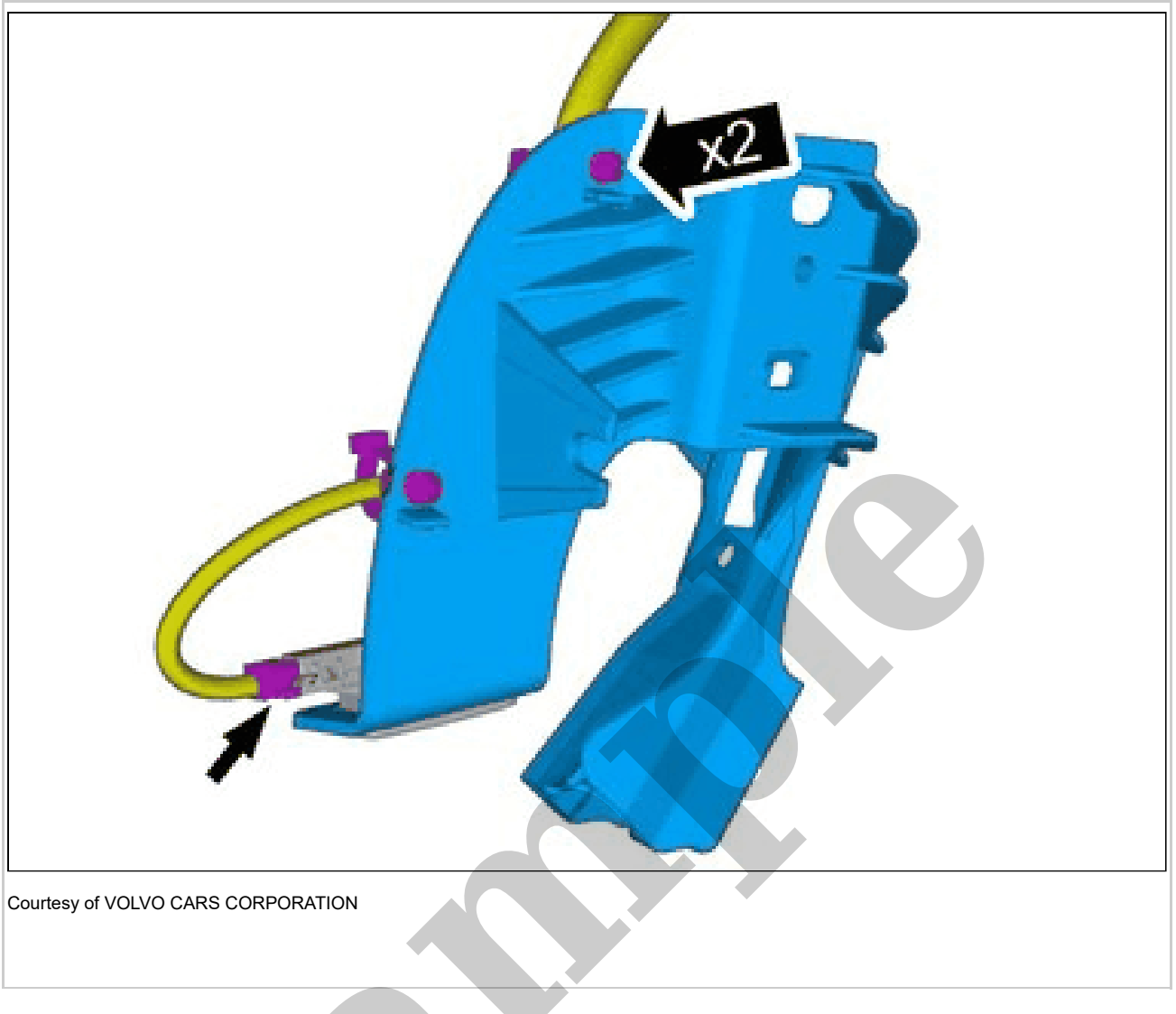

Disconnect the connector. Remove the cable harness clips.

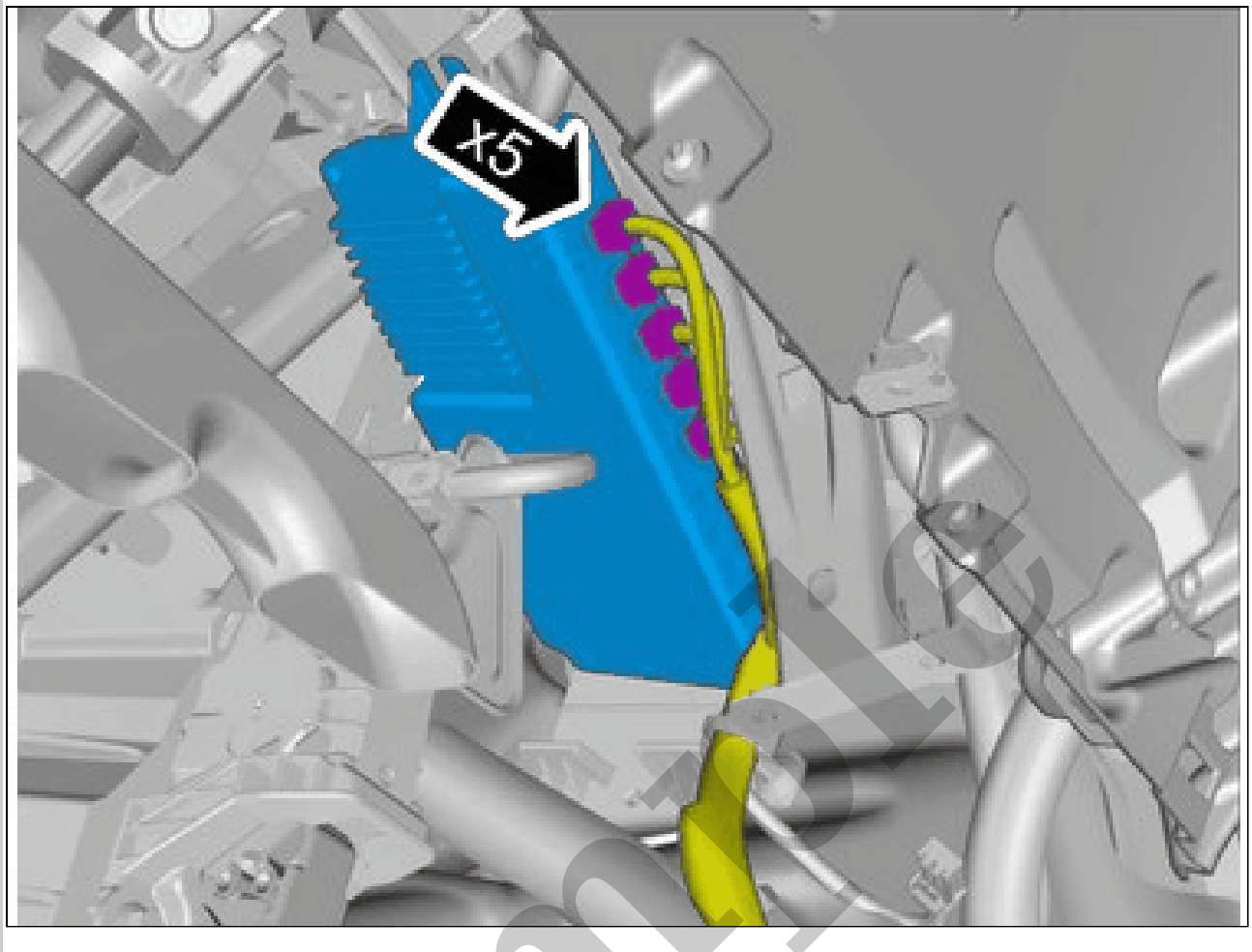

Courtesy of VOLVO CARS CORPORATION

Disconnect the connectors. Remove the marked part. ALL VEHICLES

## WIDE ANGLE VISION MODULE > WIDE ANGLE VISION MODULE (WAM) [2018-2020] > INSTALLATION

To install, reverse the removal procedure.

NOTE: The following steps are only necessary when

installing a new component.

Order and download the appropriate software according to: VIDA/Software/Hardware Changes Calibrate WAM according to: Diagnostics / Components / Control modules /Wide Angle Vision Module (WAM) / Diagnostic sequences / Calibrating parking assistance cameras